## Using ProQuest EBook Central

If you're looking for academic books, a good place to look is ProQuest Ebook Central. ProQuest Ebook Central is database full of Ebooks covering many subject areas.

Where is ProQuest Ebook Central?

- 1. Go to the Library Homepage
- 2. Scroll down the page to the button Ebooks

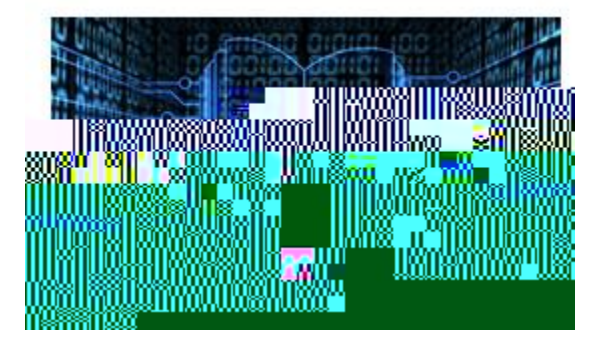

- 3. Scroll to the button ProQuest Ebook Central and click button
  - ProQuest Ebook Central

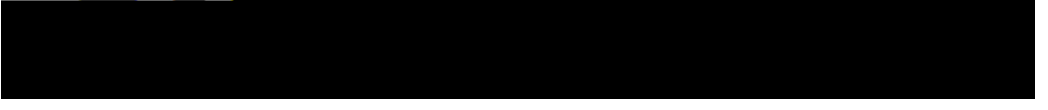

4. You may have to login to the resource (information on how located in other handout)

Searching for an Ebook

The landing or start page will have a search bar.

|              | Authorit                                 |                       |                                                                                                    |               |
|--------------|------------------------------------------|-----------------------|----------------------------------------------------------------------------------------------------|---------------|
| 5 E45<br>141 | Search ebooks                            |                       | Search                                                                                                    |               |
| N STREET     | Advanced Search 😹 🎴 📽 🎰 🥲                | Subjects              |                                                                                                    |               |
|              |                                          |                       |                                                                                                    |               |
|              |                                          |                       |                                                                                                    |               |
|              |                                          |                       | ulla and an an an an an an an an an an an an an                                                                                                    | 100 II. 44400 |
|              | "ALL ALL ALL ALL ALL ALL ALL ALL ALL ALL |                       | ания страниция и простисти и простисти и прости и прости и прости и прости и прости и прости и прости и прости<br>И Маке, на При и прости и прости и прости и прости и прости и прости и прости и прости и прости и прости и прост<br>И Маке, на При и прости и прости и прости и прости и прости и прости и прости и прости и прости и прости и прости | San Inesa     |
|              | showed and a state of the second         | "# <sup>###</sup> ### |                                                                                                    |               |
|              |                                          | 11995                 |                                                                                                    |               |
|              | III.                                     | шш                    |                                                                                                    |               |
|              |                                          |                       |                                                                                                    |               |

Note that there are buttons to how-to videos as well as FAQ from the vendor. This is a good place to look if you are interested in downloading an ebook onto a personal device. To search, type in a topic or idea that you are researching and click the button Search.

In the example below, the results page a search is displayed. Notice the different options available to refine or narrow down results.

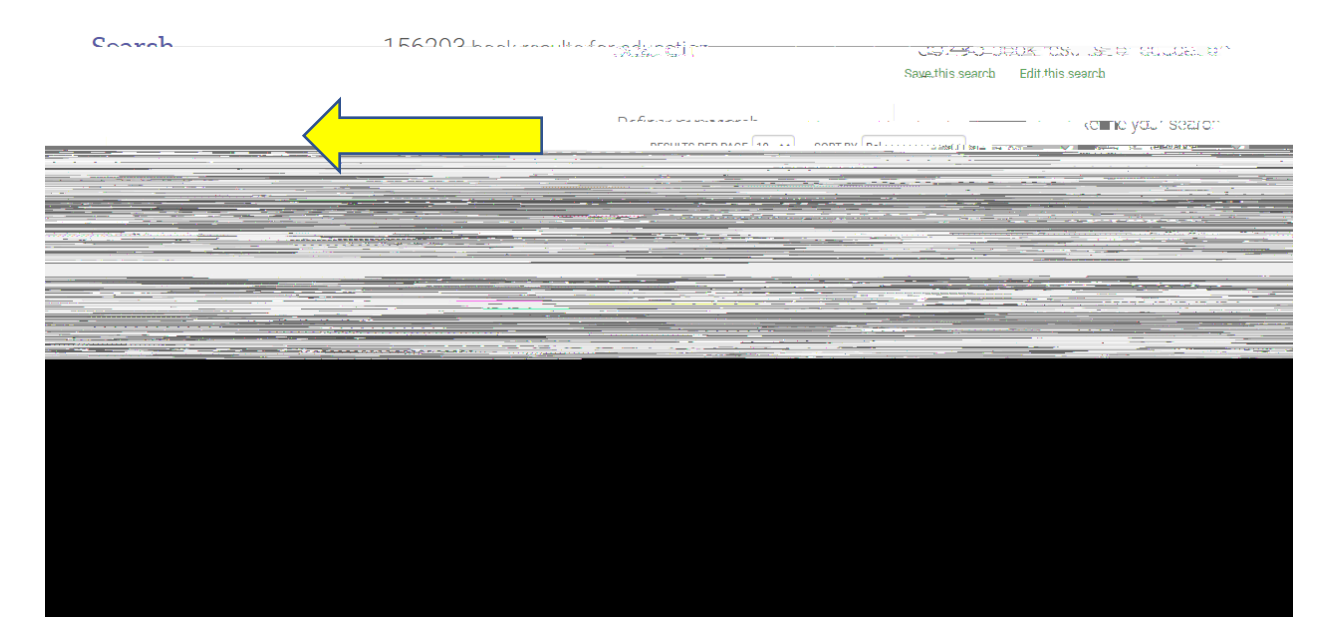

## Accessing an Ebook

In the next image, a book was selected. To read the book online, click the button Read Online. To Download Book, click the button and then follow prompts.

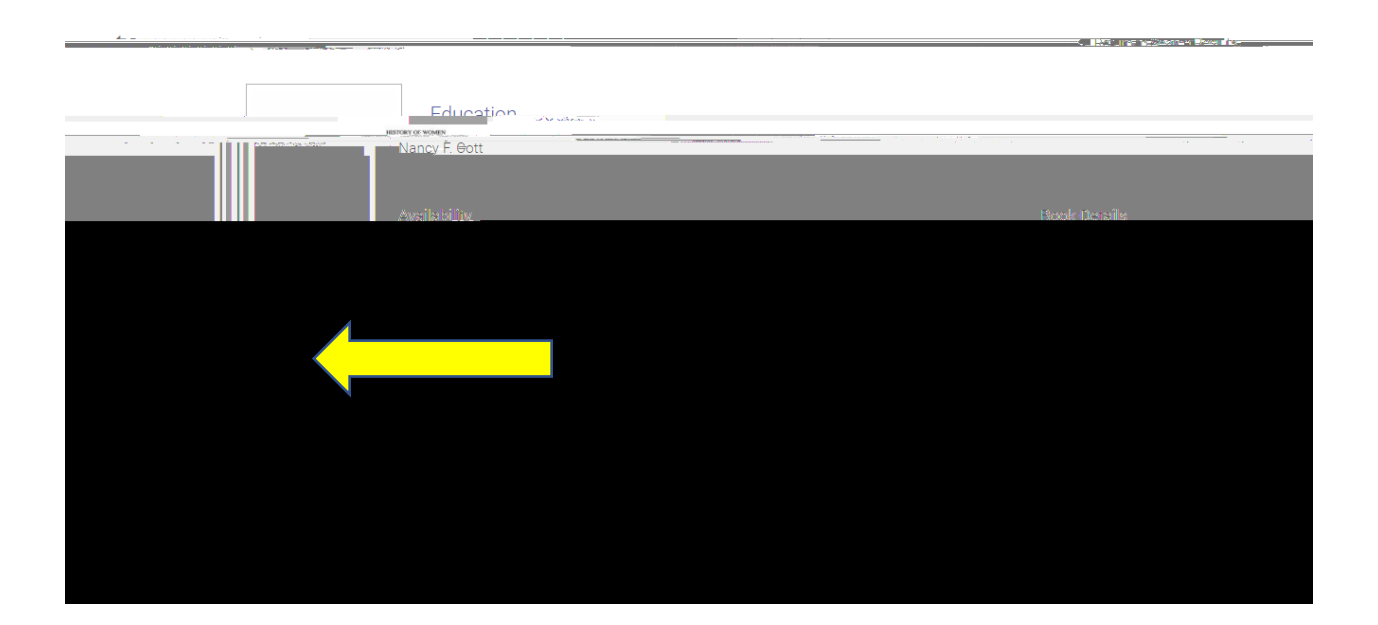

In the next image, some features available in a ProQuest Ebook Central ebook are pointed out. You can search for a term in the book, save chapters, and cite. There are also buttons to magnify text as well as to page through or go to a specific page.